### Blackboard Learn – Using Calculated Columns (Examples Using Grading Rubrics)

By default the **Total** and **Weighted Total** columns are listed in the **Grade Center**. Others can be manually created by the Instructor. Instructors can choose to release (show/hide) columns to students.

You can use calculated columns to do the following:

| <ul> <li>Calculate the average grade</li> </ul>          | <ul> <li>Calculate the total grade</li> </ul>                  |
|----------------------------------------------------------|----------------------------------------------------------------|
| <ul> <li>Calculate a minimum or maximum grade</li> </ul> | <ul> <li>Weight grades by column, category, or both</li> </ul> |

**Total Column** - By default, the Total column displays a running total of the items in all grade columns. You can edit the criteria for the Total column. You can use the Total Column (selecting categories) to drop grades.

Following Example:

All Grade Columns and Calculate Running Total (will include hidden columns in Total Points).

Total Points = 363 but included extra points column – now calculated as 365

| SELECT COLUMNS                                           |                   |                                                                                |     | Name 🔗                                                                 |                         | Points<br>Possible 🖓 |                      |
|----------------------------------------------------------|-------------------|--------------------------------------------------------------------------------|-----|------------------------------------------------------------------------|-------------------------|----------------------|----------------------|
| Include in Total                                         |                   | <ul> <li>All Grade Columns</li> <li>Selected Columns and Categories</li> </ul> | ₽   | Extra Points (Hidden)                                                  |                         | 2                    |                      |
| Calculate as Runnir                                      | ng Tota 🌘         | Yes 🔵 No                                                                       |     | Total Points (Externa                                                  | l Grade)                | 365 (may             |                      |
| A running total of<br>grades or attemp<br><b>OPTIONS</b> | nly inclu<br>ots. | ides items that have                                                           |     |                                                                        |                         | vary by<br>student)  |                      |
| Include this colur                                       | nn in             | 💿 Yes 🕥 No                                                                     |     |                                                                        | Grading Period          |                      | Points<br>Possible 🔗 |
| Grade Center cal                                         | culations         | 0                                                                              |     | Extra Points (Hidden)                                                  | Not in a Grading Period | Extra Points         | 2                    |
| Show this column students                                | n to              | ● Yes 💿 No                                                                     | ⊕ □ | Total Points (External Grade)                                          | Not in a Grading Period | Calculated Grade     | Vary by student)     |
|                                                          |                   |                                                                                | \$  | Attendance                                                             | Not in a Grading Period | Attendance           | 100                  |
| Note: You can u<br>grade:                                | ise Tota          | ll Column to drop a                                                            | ⊕ □ | Introductions                                                          | Not in a Grading Period | Discussion           | 10                   |
| Category: Test                                           |                   |                                                                                | ⇔ □ | Upload File                                                            | Not in a Grading Period | Assignment           | 5                    |
| Category: Discussi                                       | ion               |                                                                                | ⇔ □ | Intro Assignment                                                       | Not in a Grading Period | Assignment           | 5                    |
| Category: Assignm                                        | nent              |                                                                                | \$  | Assignment Essay 1                                                     | Not in a Grading Period | Assignment           | 5                    |
| *Also used to dro                                        | p lowes           | t in category, etc.                                                            | ⊕ □ | Assignment Essay 2                                                     | Not in a Grading Period | Assignment           | 5                    |
| <ul> <li>Drop Grades</li> </ul>                          | OR                | <ul> <li>Use only the</li> </ul>                                               | \$  | 12345 TRN 100 Instructor Valerie<br>McCombs Participation Verification | Not in a Grading Period | Test                 | 3                    |
| Drop Highes                                              | t                 | <ul> <li>Lowest Value to</li> <li>Calculate</li> </ul>                         | ⇔ □ | Tackling Technology Quiz                                               | Not in a Grading Period | Test                 | 30                   |
| Grades                                                   | •                 | <ul> <li>Highest Value to</li> <li>Calculate</li> </ul>                        | ⇔ □ | Midterm                                                                | Not in a Grading Period | Test                 | 100                  |
| Drop 1 Lowest                                            |                   |                                                                                | ⊕ □ | Final Exam                                                             | Not in a Grading Period | Test                 | 100                  |
| ØDROPPED<br>ASSIGNMENT                                   | TOTAL<br>POINTS   |                                                                                |     |                                                                        |                         |                      |                      |
| 255.00                                                   | 260.00            |                                                                                |     |                                                                        |                         |                      |                      |

A calculated column uses the data from two or more grade columns to make a calculation.

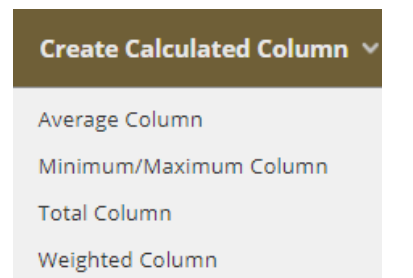

<u>Weighted Total</u> (default column) - can create a calculated column that weighs the data in grade or category columns. A Weighted Grade is a Calculated Column that displays the calculated result of quantities and their respective percentages.

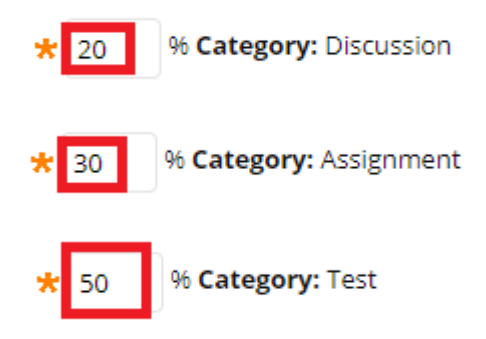

You can also use weighted column to drop a grade:

| * 30       | % Category: A | ssignr | ment                                                    |
|------------|---------------|--------|---------------------------------------------------------|
| Weight Col | umns: 💿 Equa  | lly 🔘  | Proportionally                                          |
| Drop C     | irades        | OR     | <ul> <li>Use only the</li> </ul>                        |
| Drop       | Highest       |        | Calculate                                               |
| Grades     |               | _      | <ul> <li>Highest Value to</li> <li>Calculate</li> </ul> |
| Drop 1     | Lowest        |        |                                                         |
| Grades     |               |        |                                                         |

Rubrics: You can associate and view a rubric while grading student submissions. From the Grade Details page, click View Rubric. The rubric will open in a new window so that you can view it and student submissions.

| Grade Center Na         | ame Introductions                                                                 |                                                                        |                                               |                                                                                                    |
|-------------------------|-----------------------------------------------------------------------------------|------------------------------------------------------------------------|-----------------------------------------------|----------------------------------------------------------------------------------------------------|
| Primary Display         | Score                                                                             |                                                                        |                                               |                                                                                                    |
| Category                | Discussion                                                                        | •                                                                      |                                               |                                                                                                    |
| * Points Poss           | ible 10                                                                           |                                                                        |                                               |                                                                                                    |
| Associated Rub          | orics Add Rubric ¥                                                                |                                                                        |                                               |                                                                                                    |
| Name                    | Туре                                                                              |                                                                        | Show<br>Rubric<br>to<br>Students              |                                                                                                    |
| Discussion Pa<br>Points | rticipation                                                                       | Used for Grading                                                       | 💉 No                                          |                                                                                                    |
|                         |                                                                                   |                                                                        |                                               |                                                                                                    |
| Discussion Participati  | Levels of Achievement                                                             |                                                                        |                                               |                                                                                                    |
| Criteria                | Need Improvement                                                                  | Meet Expectations                                                      |                                               | Exceptional                                                                                                    |
| Quality of              | 10 Points                                                                         | 15 Points                                                              |                                               | 25 Points                                                                                                    |
| Posting                 | Postings are not relevant to the questions posed.                                 | Postings reflect the re<br>some outside source<br>outside source mater | eading and<br>material but<br>rial not cited. | Postings reflect the readings and outside<br>information with proper outside source material<br>citation.                                |
| Quality of              | 10 Points                                                                         | 15 Points                                                              |                                               | 25 Points                                                                                                    |
| Reply                   | (10 points) Response not relevant to original posting                             | Response relevant to<br>fails to support positi                        | posting but<br>on.                            | Response relevant to posting and supports position with factual information.                                                             |
| Understanding           | 10 Points                                                                         | 15 Points                                                              |                                               | 25 Points                                                                                                    |
| of                      | Responds to the question posted but does not mention materials from the readings. | Responds to the que<br>and makes reference                             | stion posted<br>to readings.                  | Responds to question posted and demonstrates<br>understanding of material and outside source<br>material and properly cites information. |
| Proper                  | 10 Points                                                                         | 15 Points                                                              |                                               | 25 Points                                                                                                    |
| Ettiquete and           | Bad language                                                                      | Proper grammer use                                                     | d                                             | Exceptional grammer and full septences                                                                                                   |

#### Total Column - Grading Rubric: Discussions, Assignments, Quiz, Mid Term, Final = 260 Total Points

| Discussion      | 10         |
|-----------------|------------|
| Assignments (4) | 5 x 4 = 20 |
| Quiz            | 30         |
| Mid Term        | 100        |
| Final           | 100        |

| de Center Column Organization |            |                    |                         |
|-------------------------------|------------|--------------------|-------------------------|
| me                            | Category   | Points<br>Possible | POINTS                  |
| troductions                   | Discussion | 10                 |                         |
| oload File                    | Assignment | 5                  | 260.00                  |
| tro Assignment                | Assignment | 5                  |                         |
| signment Essay 1              | Assignment | 5                  |                         |
| signment Essay 2              | Assignment | 5                  | Edit Column Information |
| ckling Technology Quiz        | Test       | 30                 |                         |
| idterm                        | Test       | 100                |                         |
| nal Exam                      | Test       | 100                |                         |

#### \*Select either by Columns or Categories SELECT COLUMNS **Column:** Introductions All Grade Columns Include in Total Column: Upload File Selected Columns and Categories Column: Intro Assignment Selected Columns: Columns to Select: Column: Assignment Essay 1 Introductions Upload File Column: Assignment Essay 2 Intro Assignment Assignment Essay 1 Column: Tackling Technology Quiz Assignment Essay 2 Tackling Technology Quiz Column: Midterm Column: Final Exam Selected Columns: Categories to Select: Category: Test Survey Blog Category: Discussion Journal Category: Assignment Self and Peer Assignment Grades Test Category Information Drop 1 Lowest \*Also used to drop lowest in category, etc. Below the gray box, select "no" in the Calculate as Running Total section. **ØDROPPED OTOTAL** Calculate as Running Total 🔘 Yes 💿 No ASSIGNMENT POINTS o total only incl 255.00 260.00

# Weighted Total Column – (Must equal 100%) + Drop Lowest Grade

Discussions, Assignments, Quiz, Mid Term, Final = **260 Total Points** 

| Discussion         | 10         | 20 % weighted |
|--------------------|------------|---------------|
| Assignments (4)    | 5 x 4 = 20 | 30 % weighted |
| *Drop Lowest Grade |            |               |
| Quiz               | 30         |               |
| Mid Term           | 100        | 50% weighted  |
| Final              | 100        |               |

| Grade Center Column Organization                                                                                                    |                         |                                     |                                                                                         |
|----------------------------------------------------------------------------------------------------|-------------------------|-------------------------------------|-----------------------------------------------------------------------------------------|
| Name                                                                                                    | Category .              | Points<br>Possible                  | Create Calculated Column 🗸                                                              |
| Introductions                                                                                                    | Discussion              | 10                                  | Weighted Column                                                                         |
| Upload File                                                                                                    | Assignment              | 5                                   |                                                                                         |
| Intro Assignment                                                                                                    | Assignment              | 5                                   | WEIGHTED 📀                                                                              |
| Assignment Essay 1                                                                                                    | Assignment              | 5                                   | TOTAL                                                                                   |
| Assignment Essay 2                                                                                                    | Assignment              | 5                                   |                                                                                         |
| Tackling Technology Quiz                                                                                                    | Test                    | 30                                  | Edit Column Information                                                                 |
| Midterm                                                                                                    | Test                    | 100                                 |                                                                                         |
| Final Exam                                                                                                    | Test                    | 100                                 |                                                                                         |
| *Select Categories and enter Percenta                                                                                                   | ge (make sure all items | listed in a Ca                      | ategory in the Grade Center                                                             |
| Categories to Select:<br>Survey<br>Blog<br>Iournal                                                                                      | Selected Columns:       | *                                   | % Category: Discussion                                                                  |
| Self and Peer<br>Assignment<br>Test                                                                                                    | ▼                       | * 3                                 | % Category: Assignment                                                                  |
| Category Information<br>Drop a grade (example Assignments)                                                                              | + Weighted Percentage   | *                                   | 50 % Category: Test                                                                     |
| Category: Assignment      Orop Grades      OR      Use only the      Lowert Vi                                                          |                         | * 30                                | % <b>Category:</b> Assignment                                                           |
| Drop Highest Calculate                                                                                                    | lue to                  | Weight Co                           | lumns: 💿 Equally 🔵 Proportionally                                                       |
| Grades<br>Prop 1 Lowest<br>Below the gray box, select "no" in the Calculate<br>Calculate as Running Total<br>Calculate as Running Total | nue to                  | Drop     Drop     Grades     Grades | Grades OR Use only the<br>Lowest Value to<br>Calculate<br>Highest Value to<br>Calculate |
|                                                                                                    |                         |                                     |                                                                                         |

# Total Grading Rubric Using Attendance Tool

Attendance + Participation Quiz + Discussion + Assignments + Assessments = 363 Total Points

| Attendance         | 100        |
|--------------------|------------|
| Discussion         | 10         |
| Assignments (4)    | 5 x 4 = 20 |
| Participation Quiz | 3          |
| Quiz               | 30         |
| Mid Term           | 100        |
| Final              | 100        |

| Name                                                                   | Grading Period          | Category   | Points<br>Possible 😪 |                  |                       |
|------------------------------------------------------------------------|-------------------------|------------|----------------------|------------------|-----------------------|
| Attendance                                                             | Not in a Grading Period | Attendance | 100                  | POINTS           |                       |
| Introductions                                                          | Not in a Grading Period | Discussion | 10                   | 363.00           |                       |
| Upload File                                                            | Not in a Grading Period | Assignment | 5                    | Name             | Points                |
| Intro Assignment                                                       | Not in a Grading Period | Assignment | 5                    | Total Points     | Possible $>$ 363 (may |
| Assignment Essay 1                                                     | Not in a Grading Period | Assignment | 5                    | (External Grade) | vary by<br>student)   |
| Assignment Essay 2                                                     | Not in a Grading Period | Assignment | 5                    |                  |                       |
| 12345 TRN 100 Instructor Valerie<br>McCombs Participation Verification | Not in a Grading Period | Test       | 3                    |                  |                       |
| Tackling Technology Quiz                                               | Not in a Grading Period | Test       | 30                   |                  |                       |
| Midterm                                                                | Not in a Grading Period | Test       | 100                  |                  |                       |
| Final Exam                                                             | Not in a Grading Period | Test       | 100                  |                  |                       |

### Total Column Grading Rubric Using Attendance Tool Weighted Grading

Attendance + Discussion + Assignments + Quiz + Mid Term + Final = **420 Total Points** 

| Attendance      | 100         | 5%            |
|-----------------|-------------|---------------|
| Discussion      | 10          | 15 % weighted |
| Assignments (4) | 20 x 4 = 80 | 30 % weighted |
| Quiz            | 30          |               |
| Mid Term        | 100         | 50% weighted  |
| Final           | 100         |               |

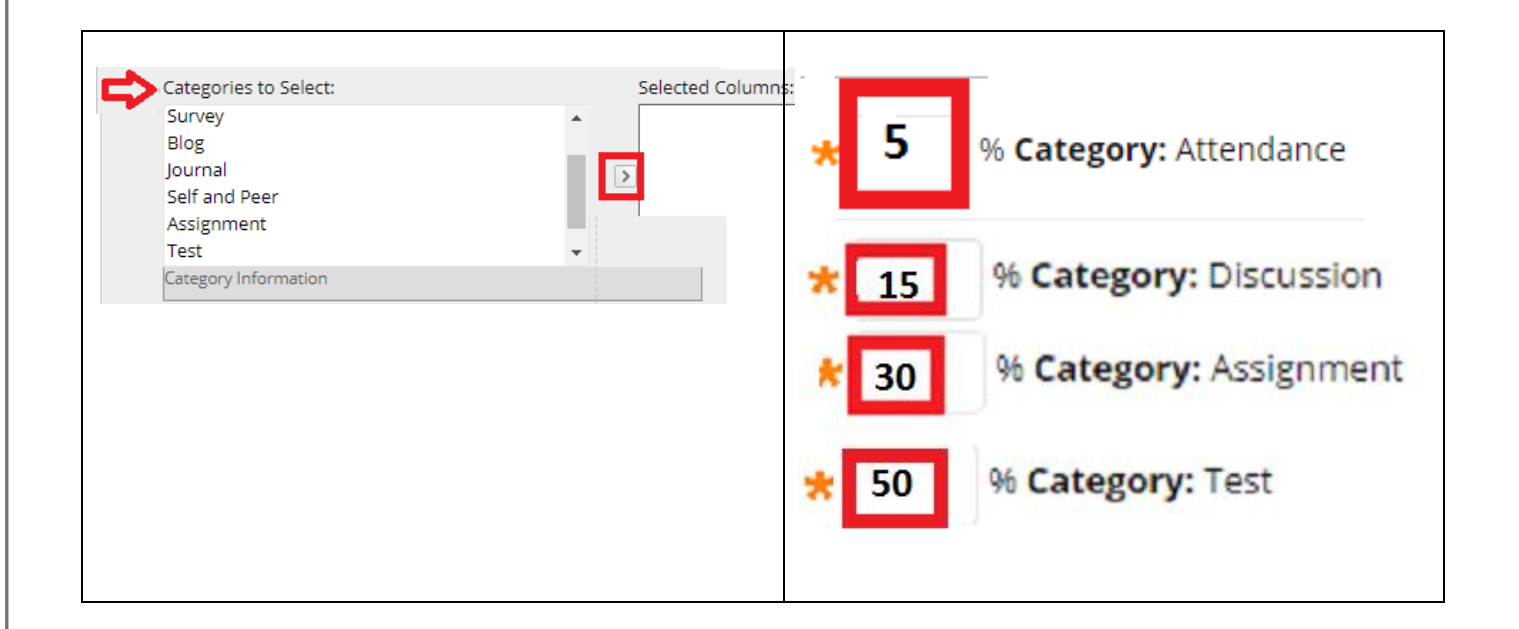